## INVIO VERBALI A TIPOGRAFIA

REQUISITI: Servizio Tipografia Per informazioni a riguardo, consultare: Info Servizio Tipografia

Per inviare un flusso di verbali da stampare tramite la tipografia, dal Menù Principale seguire il percorso:

"Codice della Strada" ► "Stampe" ► "Verbali"

Occorre creare la selezione Come fare la selezione?, per **generare un flusso da mandare alla tipografia** ( bisogna avere il servizio attivo!) fare click sul bottone "Invia a Tipografia" presente sulla destra. Comparirà un messaggio pop-up dove sarà possibile inserire ulteriori informazioni, e la prevista data di spedizione. Facendo poi click sul bottone Conferma, verrà creato il flusso di stampa.

|        |              |                       | - C               |                            |    | Avvia Selezione                                                                     |
|--------|--------------|-----------------------|-------------------|----------------------------|----|-------------------------------------------------------------------------------------|
| V Art. | Conform      | Comma                 |                   |                            |    | Fast Mail<br>Invia PEC Messi<br>Invia a Tipografia                                  |
|        | • Conterna   | a<br>nfermi la genera | azione del flusso | per la tipografia<br>SI NO |    | Genera Flusso PEC<br>Genera Flusso SEND<br>Genera Flusso Interno<br>Stampa di Prova |
| ja Naz | Gg Rimanenti | Prog                  | Articolo          | Comma                      | Pu | Utilita<br>Aggiungi<br>Cancella                                                     |
|        | 72           | 1                     | 7                 | 1 LET.A) E 14              | 0  | Assegna N. Avviso<br>Stampa Elenco                                                  |

Dopo aver generato il flusso, per inviarlo alla tipografia occorre prima spostarsi nel tab denominato 'Flussi di stampa', che sta accanto a quello della selezione dei verbali.

Sarà possibile **consultare i flussi di stampa precedentemente creati**, spostandosi sull'apposita scheda, posta di fianco alla scheda Selezione dei Verbali da Stampare. Per maggiori dettagli: Flussi di Stampa

Last update: 2025/03/05 guide:cds:menu\_tipografia\_invio https://wiki.nuvolaitalsoft.it/doku.php?id=guide:cds:menu\_tipografia\_invio&rev=1741173335 11:15

| ampa Verbali                     |                                                                                          |
|----------------------------------|------------------------------------------------------------------------------------------|
| Selezione dei Verbali da Stampar | Russi di Stampa                                                                          |
| Estremi Verbale                  | Tipo Violazione                                                                          |
| Tipo Verbale Tutti               | <ul> <li>Naz, Taron Italia v</li> <li>Articolo Tutti v</li> <li>Punti Tutti v</li> </ul> |
| Da N. Registro                   | A Anno Localia                                                                           |
| Da Verb. Cont.                   | A Serie Citta d                                                                          |
| Da Data Infrazione               | 🗑 A Data Infrazione 📄 Prov. Escludi 🔿 Includi 🔿 Nazione 🧠                                |
| Elaborazione Verbali             | Selectoral Speciali                                                                      |
| Controlla ditte                  | Estral anche Verbali Conciliati con Punti Solo senza comunicazione Punti V               |
| Aggiungi spese notifica          | Ristampa Stampa Sottoscritti Stampa non conciliabili Ditte Tutti v PEC Tutti v           |
|                                  | Ente Tutti V Rinotifica Tutti V Area                                                     |

Per aprire l'ultimo flusso creato, cliccare due volte la prima riga in elenco. Si aprirà un dettaglio simile alla schermata sottostante.

36 visualizzazioni.

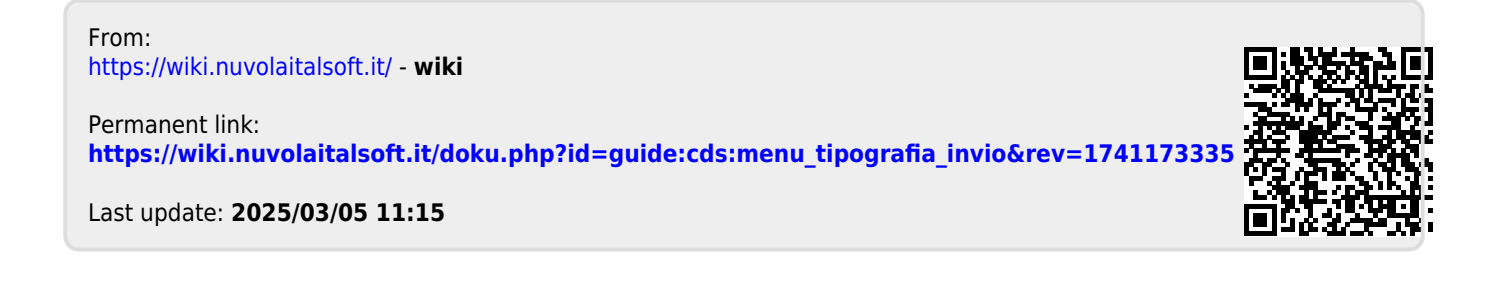